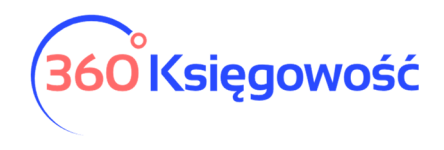

INSTRUKCJA OBSŁUGI

## Allegro – instrukcja integracji

W menu Ustawienia > Dane firmy > Ustawienia połączeń zewnętrznych > na liście widoczna jest zakładka Allegro. Po kliknięciu otwierają się szczegóły, możemy aktywować połączenie z kontem na Allegro.

| ← Wróć do Ustawień Dane Firmy / Ustawienia połączeń zewnętrznych                                                                                                    |   |
|----------------------------------------------------------------------------------------------------|---|
|                                                                                                    |   |
| Digitalizacja faktur zakupowych                                                                                                    | ~ |
| CostPocket - import faktur zakupu                                                                                                    | ~ |
| Allegro                                                                                                    | ^ |
| Aby skonfigurować konto Allegro, proszę wybrać przycisk Dodaj. Zostaniesz przeniesiony na stronę Allegro gdzie po poprawnym zalogowaniu Twoje konto zostanie dodane do programu 360Księgowość.<br>Skonfiguruj konto w programie wybierając odpowiednie opcje. Zamówienia są importowane co 5 minut. W przypadku gdy ważność Tokena Allegro uległa wygaśnięciu, usuń konfigurację i dodaj ją ponownie. |   |
| Dodaj                                                                                                    |   |
|                                                                                                    |   |
|                                                                                                    |   |
| Faktoring faktur sprzedaży oraz finansowanie zobowiązań podatkowych Aktywowano                                                                                                    |   |

Aktywacja rozpoczyna się po użyciu guzika Dodaj.

System przekieruje Cię na stronę logowania do konta na Allegro. Zaloguj się. W ten sposób połączone zostaną programy.

| Edycja ustaweń konta Alle                                           | egro                                                        |                                                                 | Zamknij 🗙                                     |
|---------------------------------------------------------------------|-------------------------------------------------------------|-----------------------------------------------------------------|-----------------------------------------------|
| Nazwa użytkownika Allegro<br>Zapisz Anuluj                          | Integracja aktywna                                          | Aktualizuj magazyn                                              | Przypisuj wpłaty do konta                     |
|                                                                     |                                                             |                                                                 | Konto VAT                                     |
| ro wybierz "Dodaj nowe konto" i<br>ponownie do Allegro klikając prz | zaloguj się na allegro. Po po<br>ycisk "Dodaj nowe konto" P | twierdzeniu konto zostanie au<br>obierz zamówienia klikając prz | banki<br>tomaty<br>ycisk " rozrachunki własne |

Dodaj pozostałe ustawienia.

Integracja aktywna – tak lub nie.

Aktualizuj magazyn – czy stan magazynu ma się aktualizować automatycznie. Przypisuj wpłaty do konta – który bank lub rodzaj płatności ma rozliczać faktury z Allegro.

Możesz dodać oddzielną formę płatności w menu Płatności > Banki > nowy bank > Allegro.

360 Księgowość

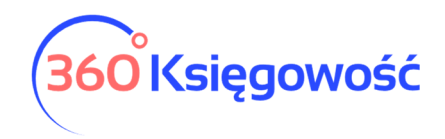

INSTRUKCJA OBSŁUGI

| legro              |                             |                                       |                               |                           |                               |                                    |
|--------------------|-----------------------------|---------------------------------------|-------------------------------|---------------------------|-------------------------------|------------------------------------|
| oy skonfigurować   | konto Allegro, proszę wybra | ać przycisk Dodaj. Zostaniesz przenie | siony na stronę Allegro gdzie | po poprawnym zalogowan    | iu Twoje konto zostanie doda  | ane do programu 360Księgowość.     |
| koniiguruj konto w | v programie wybierając oupc | owiednie opcje. Zamowienia są mipor   | towarie co 5 minut. vv przypa | adku gdy wazność Tokena P | diegro ulegra wygasnięciu, us | sun konngurację ruodaj ją ponownie |
| onnguruj konto w   | Allegro ID                  | Ważność tokena Allegro                | Nazwa użytkownika All         | Aktualizuj magazyn        | Integracja aktywna            | Przypisuj wpłaty do kon            |

Jeśli masz kilka kont, możesz je również dodać.

W chwili wystawienia faktury w portalu aukcyjnym, dane zostaną przesłane do 360 Księgowość. Jeśli masz towary na magazynie, to stan zostanie zaktualizowany, jeśli została zaznaczona odpowiednia opcja w konfiguracji.

Aby poprawnie zarządzać towarami, indeksy towarów założonych w 360 Księgowość i na portalu Allegro muszą być identyczne.

Jeżeli masz jakiekolwiek wątpliwości:

- napisz do nas: pomoc@360ksiegowosc.pl
- zadzwoń do nas: +22 30 75 777

Odwiedź też naszą stronę <u>360 Księgowość</u>. Pozdrawiamy!

Zespół 360 Księgowość

360 Księgowość